## How to connect Free Wi-Fi (For iOS)

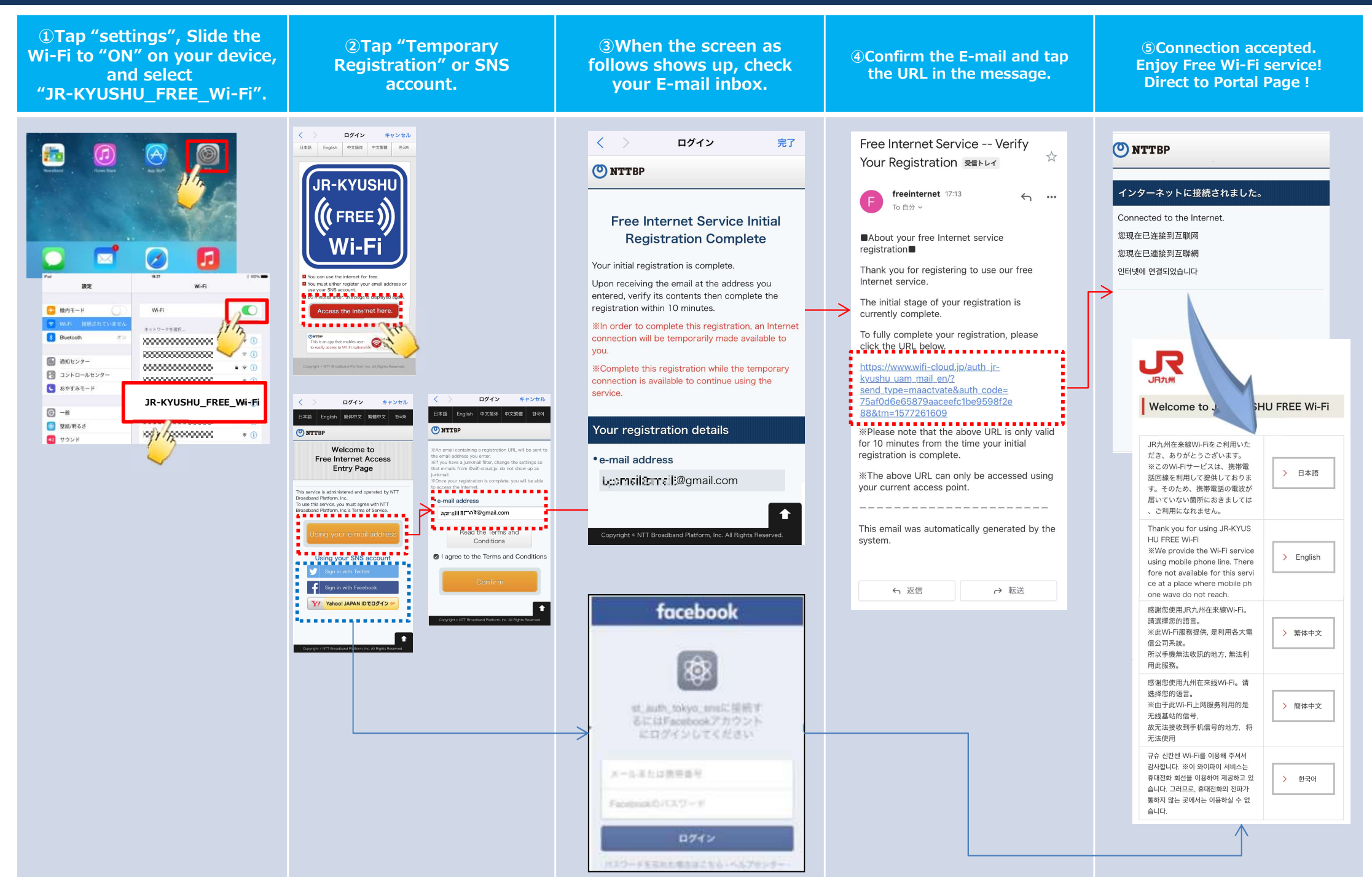

## How to connect Free Wi-Fi (For Android)

| <ul> <li>①Tap "settings", Slide the<br/>Wi-Fi to "ON" on your device,<br/>and select</li> <li>"JR-KYUSHU_FREE_Wi-Fi".</li> </ul> | ②Tap "Temporary<br>Registration" or SNS<br>account. | ③When the screen as<br>follows shows up, check<br>your E-mail inbox. | Confirm the E-mail and tap<br>the URL in the message.   | ⑤Connection accepted.<br>Enjoy Free Wi-Fi service!<br>Direct to Portal Page ! |
|----------------------------------------------------------------------------------------------------|-----------------------------------------------------|----------------------------------------------------------------------|---------------------------------------------------------|-------------------------------------------------------------------------------|
|                                                                                                    | <complex-block></complex-block>                     | <page-header></page-header>                                          | Free Internet Service Verify Your Registration Enternet | <image/> <section-header><complex-block></complex-block></section-header>     |